# MAKE A RESERVATION THROUGH PAYNAMICS:

 Open your browser and go to <u>https://students.lpulaguna.edu.ph</u>, click **Applicant** tab and use your Application Priority Number (APN) and Password to log in. (APN and Password are sent to the applicant after filling out the application form.)

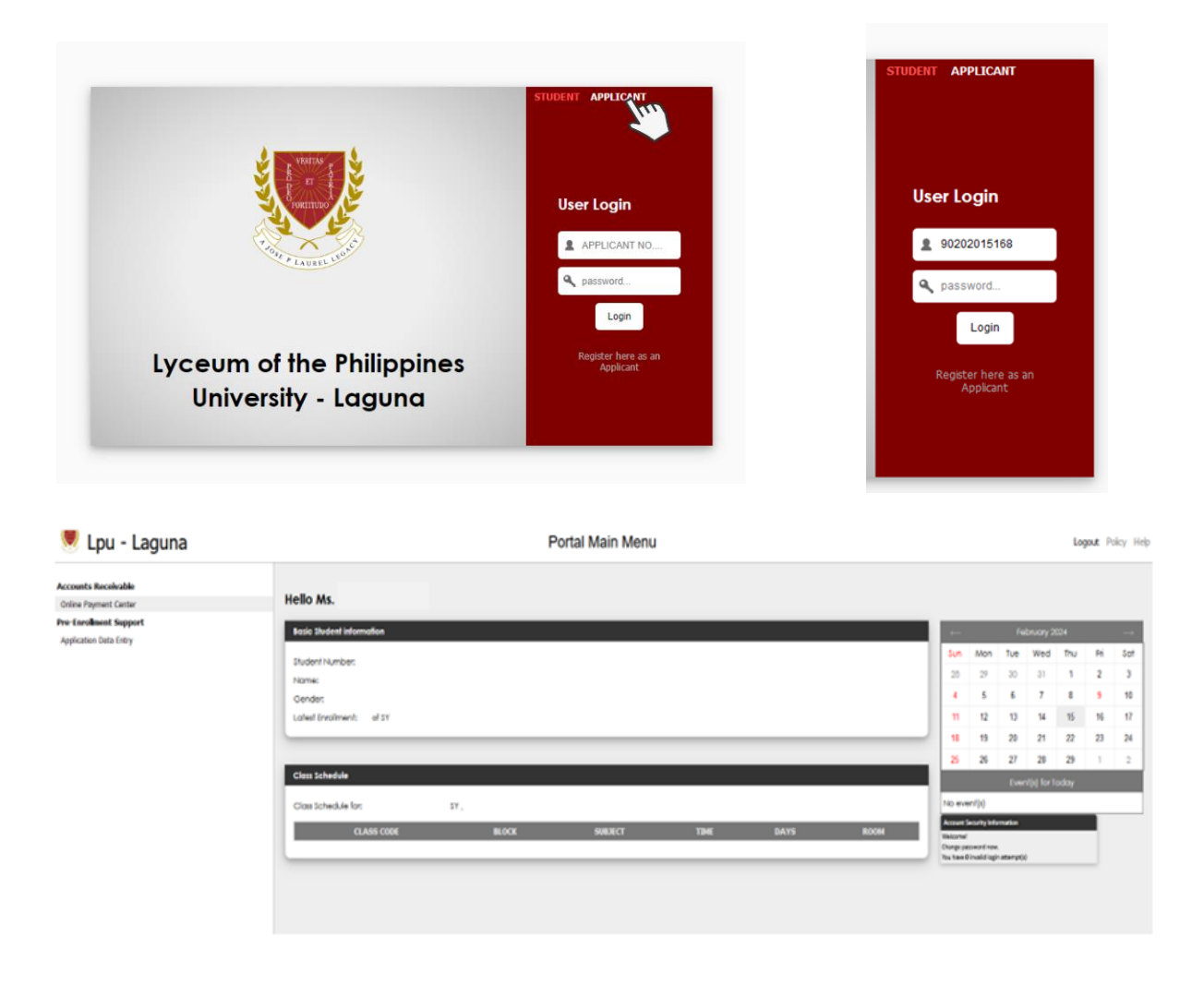

2. In the upper left side of the student portal's main menu, select the **Online Payment Center.** 

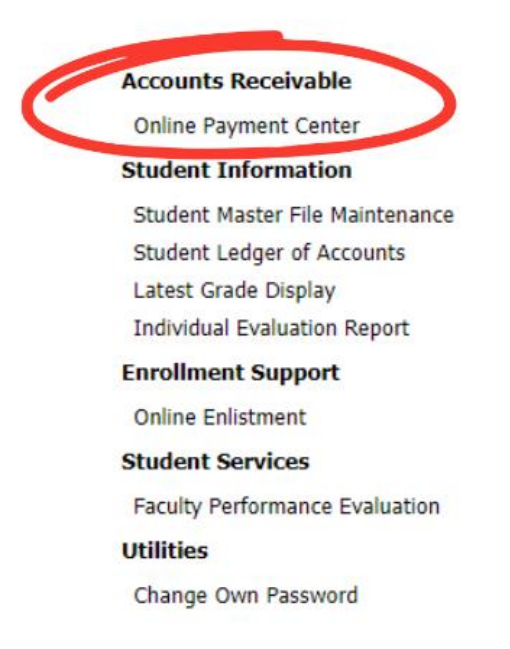

3. Click the **Non-Enrollment Related Fees** tab and select **Reservation** from the dropdown menu. Make sure to check the box labelled reservation.

(For board programs, a pop-up message will appear to pay APTITUDE/ACHIEVEMENT TEST (A-TEST) amounting to Php 220.00)

**Board Programs** 

| ۲ | Payor Info                  |      |                      |                          |     |         |        |            |       |
|---|-----------------------------|------|----------------------|--------------------------|-----|---------|--------|------------|-------|
|   | Applicant No:               |      | 902020151            | 68                       |     |         |        |            |       |
|   | Applicant Name:             |      | MANGUERI             | RA, LYNELLE ASHLEY ARAZO |     |         |        |            |       |
|   | Current Enrollment:         |      | , , of 2024 (        |                          |     |         |        |            |       |
|   | Assessment Template:        |      |                      |                          |     |         |        |            |       |
| 9 | Liabilities                 |      |                      |                          |     |         |        |            |       |
|   |                             | STAT | OOP NO.              | DUE DATE                 |     | REMARKS | AMOUNT | AMT TO PAY |       |
|   |                             |      |                      |                          |     |         |        |            | ▲Тор  |
| ۲ | Non Enrollment Related Fees |      |                      |                          |     |         |        |            |       |
|   |                             | STAT |                      | F                        | EES |         | AMOUNT |            |       |
|   |                             | +    | <select></select>    |                          | ~   |         |        | Add        |       |
|   |                             |      | <select></select>    |                          |     |         |        |            |       |
|   |                             |      | RESERVATION          |                          |     |         |        |            |       |
|   |                             |      | Aptitude/Achievement | Test (A-TEST)            |     |         |        |            | 🔺 Top |
|   |                             |      | -                    |                          |     |         |        |            |       |

Non-Board Programs

| 9 | Payor Info                  |      |                   |                                                                                                    |      |         |        |            |       |
|---|-----------------------------|------|-------------------|----------------------------------------------------------------------------------------------------|------|---------|--------|------------|-------|
|   | Applicant No:               |      | 9020201445        | is and the second second second second second second second second second second second second second second se |      |         |        |            |       |
|   | Applicant Name:             |      | CATAN, EFR        | EN RUBLA                                                                                                    |      |         |        |            |       |
|   | Current Enrollment:         |      | , , of 2023 ()    |                                                                                                    |      |         |        |            |       |
|   | Assessment Template:        |      | <b>*</b>          |                                                                                                    |      |         |        |            |       |
| 9 | Liabilities                 |      |                   |                                                                                                    |      |         |        |            |       |
|   |                             | STAT | OOP NO.           | DUE DATE                                                                                                    |      | REMARKS | AMOUNT | AMT TO PAY |       |
|   |                             |      |                   |                                                                                                    |      |         |        |            | аТор  |
| ٩ | Non Enrollment Related Fees |      |                   |                                                                                                    |      |         |        |            |       |
|   |                             | STAT |                   |                                                                                                    | FEES |         | AMOUNT |            |       |
|   |                             | ٠    | <select></select> |                                                                                                    | v    |         |        | Add        |       |
|   |                             |      | <select></select> |                                                                                                    |      |         |        |            |       |
|   |                             |      | RESERVATION       |                                                                                                    |      |         |        |            |       |
|   |                             |      |                   |                                                                                                    |      |         |        |            | A Top |

There are 4 types of payment methods:

• Online Bank Transfer

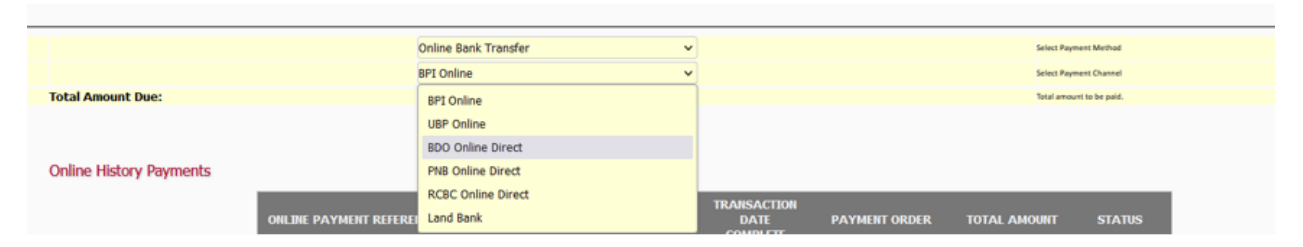

## \*Sample screenshot payment of Online Bank Transfer

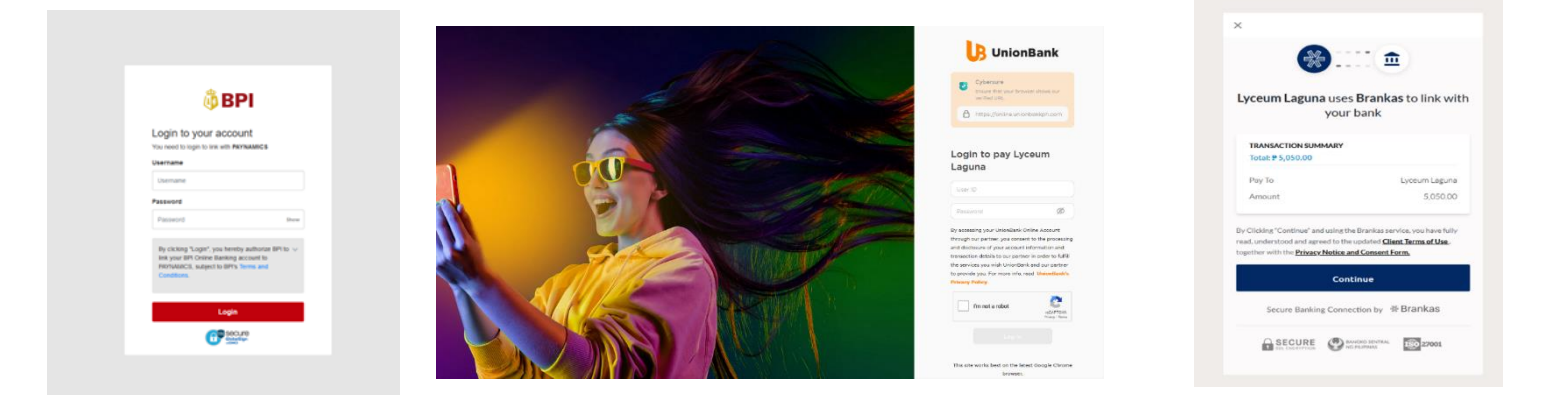

Credit Card

| _ |                         |                    |   |                          |
|---|-------------------------|--------------------|---|--------------------------|
|   |                         | Credit Card        | ~ | Select Payment Method    |
|   |                         | Global Payments    | v | Select Payment Channel   |
|   | Total Amount Due:       | Global Payments    |   | Total amount to be paid. |
|   |                         | Proceed to Payment |   |                          |
| 0 | Online History Downants |                    |   |                          |

Sample screenshot payment in Credit Card

|     | 1234 5618 9101 2345<br>JUAN DELA CRUZ 05/21 |   |
|-----|---------------------------------------------|---|
| G   | d Number                                    |   |
| 6.0 | i ≚ yyy ≚ ©cw                               | ø |
| 140 | me on Card                                  |   |
| •   | Agree with the Terms and Conditions         |   |
|     | PAY PHP 5,050.00                            |   |
|     |                                             |   |

#### • E-Wallets

|                       |                         |           |   | ▲ Тор                    |
|-----------------------|-------------------------|-----------|---|--------------------------|
|                       |                         | E-Wallets | • | Select Payment Method    |
|                       |                         | GCash     | ~ | Select Payment Channel   |
| T                     | otal Amount Due:        | GCash     |   | Total amount to be paid. |
|                       |                         | Coins.ph  |   |                          |
|                       |                         | GrabPay   |   |                          |
| <ul> <li>0</li> </ul> | Online History Payments | PayMaya   |   |                          |

maya

Sample Screenshot payment in E-wallets.

|                                                      | Grob                                                                                  | Express Checkout maya                                                                                |
|------------------------------------------------------|---------------------------------------------------------------------------------------|----------------------------------------------------------------------------------------------------|
| <b>(</b> G) GCash                                    |                                                                                       | for at easy and had payment Ox                                                                       |
| Merchant Lyceum Laguna                               | Secured Login<br>Energy are registered prove sustain                                  | Soan GQR Ph QR to Pay                                                                                |
| Amount Due PHP 5,050.00                              | <b>2</b> ⊭ +63 12345678                                                               |                                                                                                    |
| Login to pay with GCash                              | Reventor no os 198 desiza for 30 deja                                                 |                                                                                                    |
| 403 Mobile number                                    |                                                                                       |                                                                                                    |
| <ul> <li>Phase while your multile number.</li> </ul> |                                                                                       |                                                                                                    |
| 90.00                                                | G Contrue with Googe                                                                  | 自然認識認識                                                                                               |
|                                                      | Costinue with Facebook                                                                | PHP 5050.00<br>IRVNAMCS                                                                              |
| Don't have a GCash account? Register.now             | Continue with Appen                                                                   |                                                                                                    |
|                                                      | 4 2000 han to how and condition.<br>How and CPUTOAL (Completion up for your front and | Neter: This GR Cody is powered by GRPh which can<br>also be to average by getting the and a Walkets. |

#### • Over the Counter

| _ |                         | A CHIEFE AN CHIEFE | and status |             |               |                    |       | ATop |
|---|-------------------------|--------------------|------------|-------------|---------------|--------------------|-------|------|
|   |                         | Over The Counter   | *          |             |               | Selact Payment Ma  | ittad |      |
|   |                         | 711 Connect        | ×          |             |               | Selact Pagmani Ch  | annet |      |
|   | Total Amount Due:       | 711 Connect        |            |             |               | Tatal amount to be | pald. |      |
|   |                         | 711 Cliqq          |            |             |               |                    |       |      |
|   |                         | ECPAY              |            |             |               |                    |       |      |
| • | Online History Payments | Direct Agents 5    |            |             |               |                    |       |      |
|   |                         | Expresspay         |            | TRANSACTION |               |                    |       |      |
|   | OILINE PAYMENT REFERE   | Truemoney          |            | DATE        | PAYMENT ORDER | TOTAL AMOUNT       |       |      |
|   |                         | Muhullier          |            | COMPLETE    |               |                    |       |      |
|   |                         | Cebuana            |            |             |               |                    |       |      |
|   |                         | SM Bills Payment   |            |             |               |                    |       |      |

# Sample Screenshot payment in Over the Counter

Note: you will receive an email in your school email account.

| $\bigcirc$                                                                                                    | LPL_livePortal@students.lpulaguna.edu.ph <admission@dline2.campus-erp.com> ©   ···<br/>To: Marrer Catan Wed 14/02/004 10:10 AM</admission@dline2.campus-erp.com> |                                                                                                    |
|----------------------------------------------------------------------------------------------------|----------------------------------------------------------------------------------------------------|----------------------------------------------------------------------------------------------------|
|                                                                                                    | You don't often get email from admission@dline2.campus-erp.com. Learn why this is important                                                                      | Payment Success                                                                                                    |
|                                                                                                    | PAYMENT INSTRUCTION                                                                                                    | Lyceum Laguna                                                                                                    |
| Payment Instruction                                                                                               | 1. Please write down or print the following 7-CONNECT Reference number: 2404-5016-9961 and<br>Amount: PHP 5050.00.                                               | Thank you for paying Lyceum Lagunal This confirms that we received your                                                                                                    |
| Please write down or print the following 7-CONNECT                                                                | <ol> <li>You can pay in cash at any 7-Eleven store without any additional charges.</li> <li>For Billiss particulus Day Emerges 2</li> </ol>                      | payment with the following details:                                                                                                    |
| eference number: 2404-5016-9961 and Amount: PHP 5050.00.<br>You can pay in cash at any 7-Eleven store without any | 5. For biller name, use Pay Express 2                                                                                                    | Transaction Amount:                                                                                                    |
| ddifional charges.                                                                                                | Ref No.: 2404-5016-9961<br>Fri Feb 16 2024 10:10:28 GMT 0800 (Singapore Standard Time)                                                                           | Request ID: 2014-10942JMWMYXWW                                                                                                    |
| For biller name, use Pay express 2                                                                                | The base for an and an and an and an and                                                                                                    | Payment Date: November 20 2023, 11:42:29 AM                                                                                                    |
| AY REF. NO.: 2404-5016-9961                                                                                       |                                                                                                    | Payment Method: Online Bank Transfer                                                                                                    |
| EF. NO. EXPIRES ON: Fri Feb 16 2024 10:10:28 GMT+0800<br>lingapore Standard Time)                                 | Please do not share any information provided on this e-mail.<br>Thank you, and have a wonderful day.                                                             | Payment Channet: Bark of Philippine Islands                                                                                                    |
|                                                                                                    | This is system generated e-mail. Please do not reply.                                                                                                    | This is an automated email. Please do not reply.                                                                                                    |
| Note: Check your Email for Payment Instruction                                                                    |                                                                                                    |                                                                                                    |
|                                                                                                    | ← Reply <i>→</i> Forward                                                                                                    | Have concerns on payment?                                                                                                    |
| ok                                                                                                    |                                                                                                    | If you have a question with the payment indicated above, you may contact the<br>Paymaness hotime at +63283306772. Our customer service personnel will be<br>glad to assist you. Thank you. |

4. Select **Proceed to Payment**. A pop-up message will appear to verify your payment. Click **Proceed**.

| i               | )        |
|-----------------|----------|
| Proceed to po   | ayment?  |
| RESERVATION     | 5,000.00 |
| Convenience Fee | 50.00    |
| TOTAL:          | 5,050.00 |
| Cancel          | Proceed  |

5. After payment, save the Paynamics reference number which will appear.

Note: you will receive an email in your school email account.

| i                                                                                                    | LPL_livePortal@students.lpulaguna.edu.ph <admission@dline2.campus-erp.com></admission@dline2.campus-erp.com>                                                                                                    | Payment Success<br>Lyceeum Laguna                                                                                                    |
|----------------------------------------------------------------------------------------------------|----------------------------------------------------------------------------------------------------|----------------------------------------------------------------------------------------------------|
| Payment Instruction                                                                                                    | <ol> <li>Please write down or print the following 7-CONNECT Reference number: 2404-5016-9961 and<br/>Amount: PHP 5050.00.</li> <li>You can pay in cash at any 7-Eleven store without any additional charges.</li> </ol> | Thank you for paying Lyceum Lagural This confirms that we received your<br>payment with the biowing details:                                                                                                    |
| I. Please write down or print the following 7-CONNECT<br>Reference number: 2046-3016-9961 and Annount: PHP 5505.00.<br>2. You can pay in cash at any 7-Eleven store without any<br>additional charges.<br>3. For Biler name, use Pay Express 2 | 3. For Biller name, use Pay Express 2<br>Ref No: 2404-5016-9961<br>Fri Feb 16 2024 10:10:28 GMT 0800 (Singapore Standard Time)                                                                                          | Repeat D: 2014-104C3MM/MYX0W<br>Pygenet Date: Nevember 20 2021 11-2 20 AM<br>Pygenet Michod: Online Earth Tractor                                                                                                    |
| PAY REF. NO.: 2404-5016-9961<br>REF. NO. EXPIRES ON: Fit Feb 16 2024 10:10:28 GMT+0800<br>(Singapore Standard Time)                                                                                                    | Please do not share any information provided on this e-mail.<br>Thank you, and have a wonderful day.<br>This is system generated e-mail. Please do not reply.                                                           | Prymeet Channels: Bank of Philippine Islands. This is an automated small. Preses do not reply.                                                                                                    |
| Note: Check your Email for Payment Instruction                                                                                                    | in Reply A Forward                                                                                                    | Have concerns on payment?<br>If you have a quaditor with the payment indicated above, you may contact the<br>applications, where a <a href="https://www.concernstructure">https://www.concernstructure</a><br>goad to answel you. Thank you. |

6. Check the student portal to see the status of your online payment.

| ONLINE PAYMENT REFERENCE NUMBER | SCHOOL YEAR<br>& TERM | TRANSACTION<br>DATE CREATED | TRANSACTION<br>DATE<br>COMPLETE | PAYMENT ORDER                 | TOTAL AMOUNT | STATUS                                                    |
|---------------------------------|-----------------------|-----------------------------|---------------------------------|-------------------------------|--------------|-----------------------------------------------------------|
| 2014-10942JMWMYXWV              | 25, 2021              | 2023-11-20<br>11:39:29      | 2023-11-20                      | A/R OTHERS,<br>Convenience Fe |              | Transaction<br>Successful -<br>Transaction is<br>approved |

## PAY YOUR MONTHLY FEES USING PAYNAMICS:

1. Open your browser and go to students.lpulaguna.edu.ph.

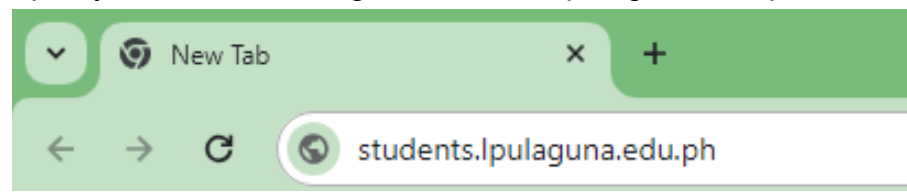

2. Enter your student portal account credentials.

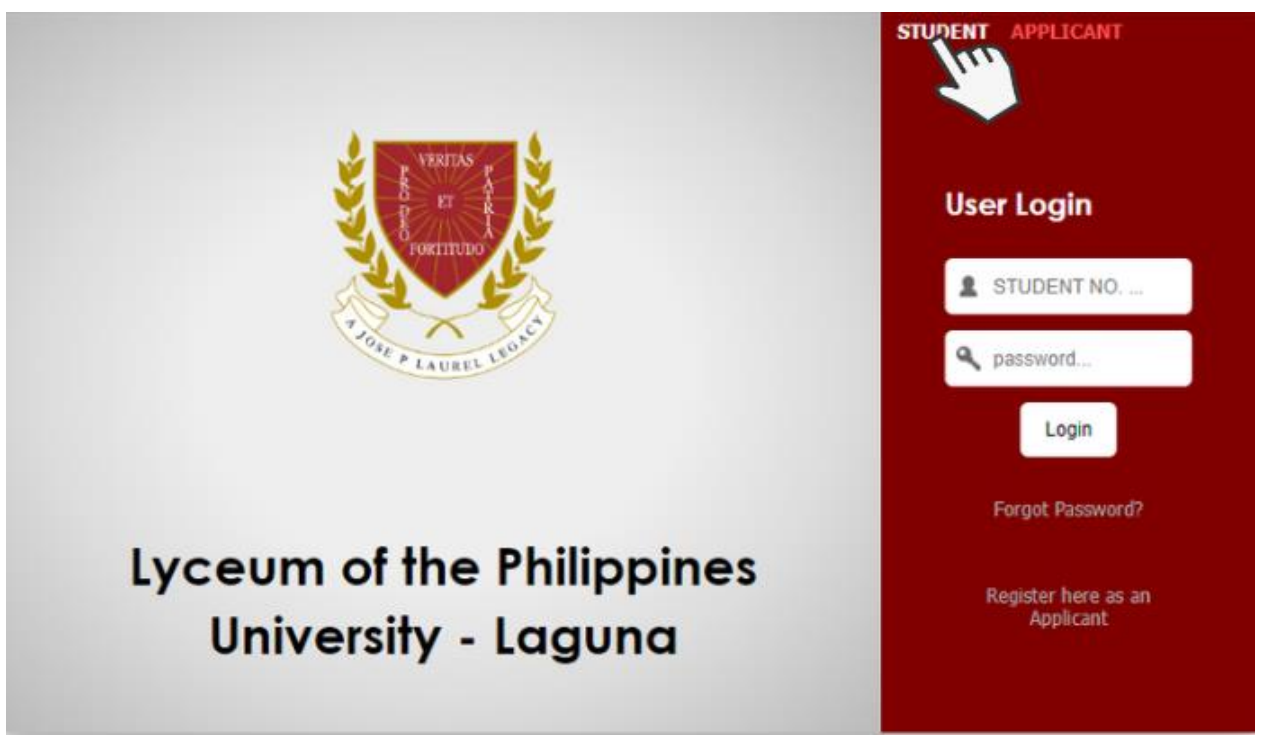

3. To make a payment using Paynamics, click "Online Payment Center". Review the balance you wish to pay, then click "Proceed to Payment".

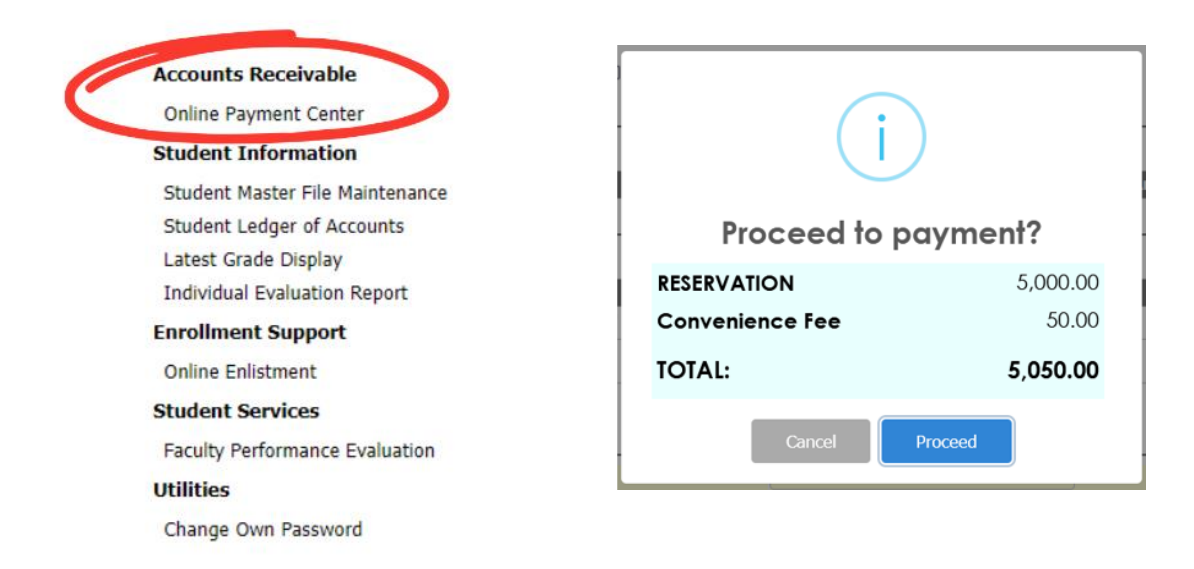

4. Review the payment summary and select a payment option from the list.

There are 4 types of payment methods:

• Online Bank Transfer

| Online Bank Transfer | •                                                                                                    |                                                                                                    | Select Paym                                                                                                    | nent Method                                                                                                    |
|----------------------|----------------------------------------------------------------------------------------------------|----------------------------------------------------------------------------------------------------|----------------------------------------------------------------------------------------------------|----------------------------------------------------------------------------------------------------|
| BPI Online 🗸         | •                                                                                                    |                                                                                                    | Select Paym                                                                                                    | sent Channel                                                                                                    |
| BPI Online           |                                                                                                    |                                                                                                    | Total amou                                                                                                    | nt to be paid.                                                                                                    |
| UBP Online           |                                                                                                    |                                                                                                    |                                                                                                    |                                                                                                    |
| BDO Online Direct    |                                                                                                    |                                                                                                    |                                                                                                    |                                                                                                    |
| PNB Online Direct    |                                                                                                    |                                                                                                    |                                                                                                    |                                                                                                    |
| RCBC Online Direct   | TRANSACTION                                                                                                    |                                                                                                    |                                                                                                    |                                                                                                    |
| Land Bank            | DATE                                                                                                    | PAYMENT ORDER                                                                                                    | TOTAL AMOUNT                                                                                                    | STATUS                                                                                                    |
|                      | Online Bank Transfer  BPI Online BPI Online UBP Online BDO Online BDO Online Direct PNB Online Direct RCBC Online Direct Land Bank | Online Bank Transfer   PI Online PI Online PI Online UBP Online UBP Online DIRect PNB Online Direct RCSC Online Direct Land Bank TRANSACTION DATE COMPLETE | Online Bank Transfer   BPI Online BPI Online BPI Online BPI Online BPI Online BPI Online Direct PNB Online Direct RCBC Online Direct Land Bank TRANSACTION DATE PAYMENT ORDER | Online Bank Transfer     Select Pays       BPI Online     Select Pays       BPI Online     Select Pays       BPI Online     Select Pays       BPI Online     Select Pays       BPI Online     Select Pays       BPI Online     Select Pays       BPI Online     Select Pays       BPI Online     Select Pays       BPI Online     Select Pays       BPI Online Direct     File       PNB Online Direct     DATE       Computer     PAYMENT ORDER       TOTAL AMOUNT |

# \*Sample screenshot payment of Online Bank Transfer

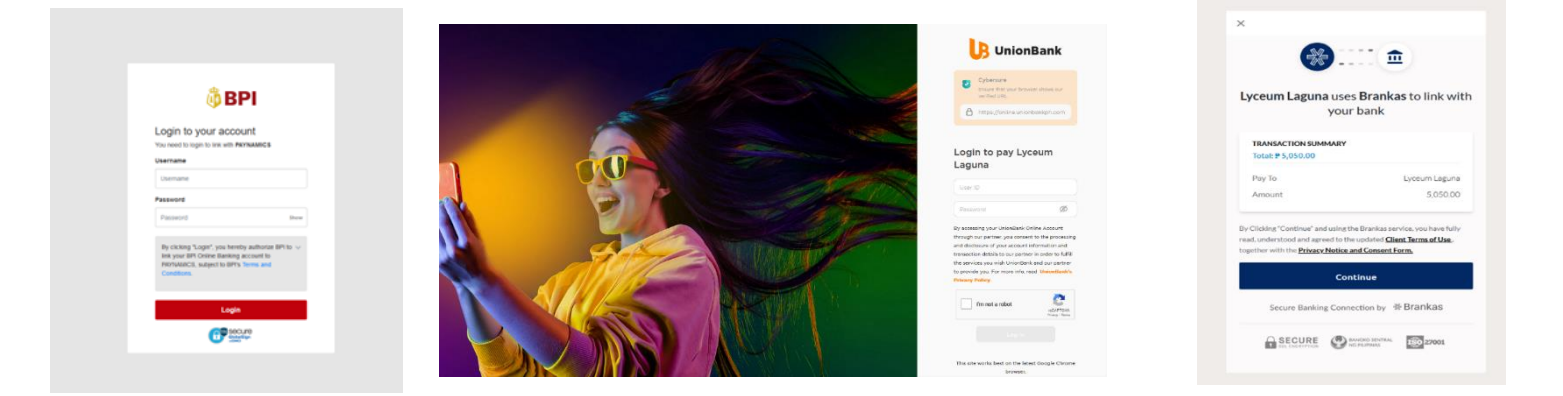

Credit Card

| _ |                         |                    |   |                          |
|---|-------------------------|--------------------|---|--------------------------|
|   |                         | Credit Card        | ~ | Select Payment Method    |
|   |                         | Global Payments    | ~ | Select Payment Channel   |
|   | Total Amount Due:       | Global Payments    |   | Total amount to be paid. |
|   |                         | Proceed to Payment | 5 |                          |
|   | Online History Payments |                    |   |                          |

Sample screenshot payment in Credit Card

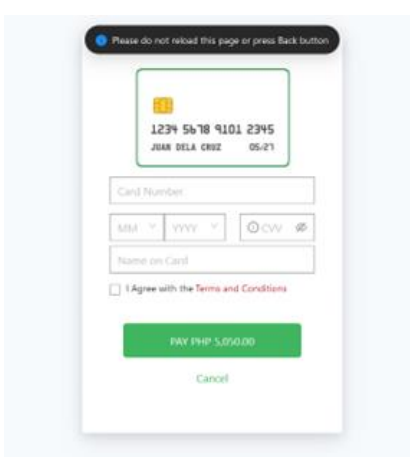

#### • E-Wallets

|                         |             | ▲Тор                     |
|-------------------------|-------------|--------------------------|
|                         | E-Wallets 🗸 | Select Payment Method    |
|                         | GCash ~     | Select Payment Channel   |
| Total Amount Due:       | GCash       | Sotal amount to be paid. |
|                         | Coins.ph    |                          |
|                         | GrabPay     |                          |
| Online History Payments | PayMaya     |                          |

maya

Sample Screenshot payment in E-wallets.

|                                                    | Grob                                                                                         | Express Checkout maka                                                                        |
|----------------------------------------------------|----------------------------------------------------------------------------------------------|----------------------------------------------------------------------------------------------|
| <b>G</b> I GCash                                   |                                                                                              | For all easy and fact payment                                                                |
| Merchant Lyceum Laguna                             | Socured Login<br>they per registered plane surface                                           | Scient FulQR Ph QR to Pay                                                                    |
| Amount Due PHP 5,050.00                            | y +63 12345678                                                                               |                                                                                              |
| Login to pay with GCash                            | 🖉 konencer na ar tha deca fa thí diga                                                        |                                                                                              |
| +43 Mobile number<br>Russ write your mobile numbus |                                                                                              |                                                                                              |
| NEX                                                | C Contract with Coopte                                                                       |                                                                                              |
| Don't have a GCash account? Register now           | Contra el Pacetos                                                                            | PHP 5050.00<br>TREVIAME/S                                                                    |
|                                                    | 4 Utilia lina no francase Cardina.<br>Nacional del 2014 de jugado may fina gal al revent dan | Hele: This GR Code is been by QRPs which can also be to provide the particular and a Walking |

Over the Counter

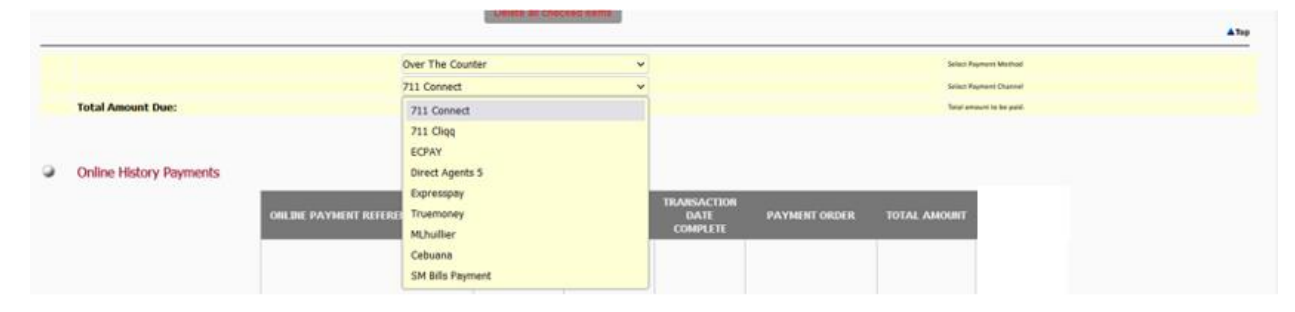

### Sample Screenshot payment in Over the Counter

Note: you will receive an email in your school email account.

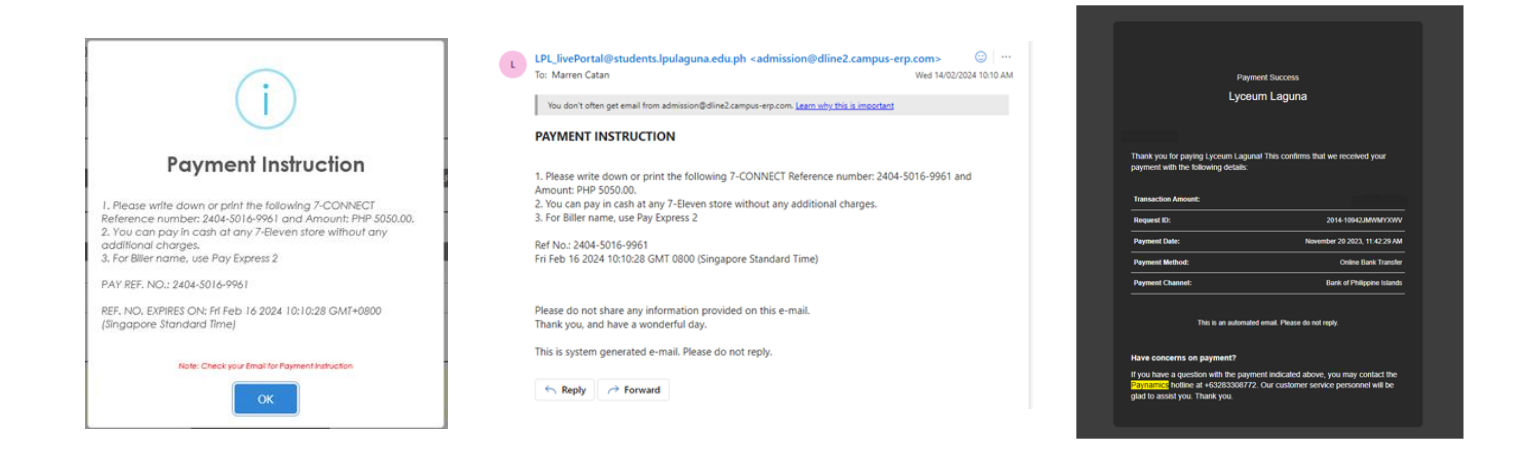

5. For your reference, take a screenshot or save the Paynamics reference number that appears after your payment is processed.

Note: you will receive an email in your school email account.

| i                                                                                   | LPL_livePortal@students.lpulaguna.edu.ph <admission@dline2.campus-erp.com></admission@dline2.campus-erp.com>                                                                                           | Payment Buccess<br>Lyceum Laguna                                                                                                    |  |
|-------------------------------------------------------------------------------------|----------------------------------------------------------------------------------------------------|----------------------------------------------------------------------------------------------------|--|
| Payment Instruction                                                                 | Please write down or print the following 7-CONNECT Reference number: 2404-5016-9961 and<br>Amount: PHP 5050.00.     You use no use accessed to the VI - 2 former states without new additional downers | Thank you for paying Lyceum Lagunal This confirms that we received your<br>payment with the following details:                                                                                                    |  |
| 1. Please write down or print the following 7-CONNECT                               | 3. For Biller name, use Pay Express 2                                                                                                    | Transaction Amount:                                                                                                    |  |
| Reference number: 2404-5016-9961 and Amount: PHP 5050.00.                           | Ref No 2404-5016-0061                                                                                                    | Request ID: 2014-10942JMWMYXWV                                                                                                    |  |
| additional charges.                                                                 | Fri Feb 16 2024 10:10:28 GMT 0800 (Singapore Standard Time)                                                                                                    | Payment Date: November 20 2023, 11 42:29 AM                                                                                                    |  |
| 3. For Biller name, use Pay Express 2                                               |                                                                                                    | Payment Method: Online Bank Transfer                                                                                                    |  |
| PAY REF. NO.: 2404-5016-9961                                                        | Please do not share any information provided on this e-mail.                                                                                                    | Payment Channel: Bank of Philippine Islands                                                                                                    |  |
| REF, NO. EXPIRES ON: Fri Feb 16 2024 10:10:28 GMT+0800<br>(Singapore Standard Time) | Thank you, and have a wonderful day.                                                                                                    | This is an automated email. Please do not reply.                                                                                                    |  |
|                                                                                     | This is system generated e-mail. Please do not reply.                                                                                                    |                                                                                                    |  |
| Note: Check your Email for Payment Instruction                                      | Septy Croward                                                                                                    | Have concerns on payment?<br>If you have a question with the payment indicated above, you may contact the<br>payments, function at +63283308772. Our customer service personnel will be<br>gliad to assist you. Thank you. |  |

6. You can also check the status of your online payment in your student portal under "Online Payment History".

| ONLINE PAYMENT REFERENCE NUMBER | SCHOOL YEAR<br>& TERM | TRANSACTION<br>DATE CREATED | TRANSACTION<br>DATE<br>COMPLETE | PAYMENT ORDER                 | TOTAL AMOUNT | STATUS                                                    |
|---------------------------------|-----------------------|-----------------------------|---------------------------------|-------------------------------|--------------|-----------------------------------------------------------|
| 2014-10942JMWMYXWV              | 2S, 2021              | 2023-11-20<br>11:39:29      | 2023-11-20                      | A/R OTHERS,<br>Convenience Fe |              | Transaction<br>Successful -<br>Transaction is<br>approved |